# DEPUTY MAYOR FOR EDUCATION'S OFFICE OF OUT OF SCHOOL TIME GRANTS AND YOUTH OUTCOMES OFFICE) (OST

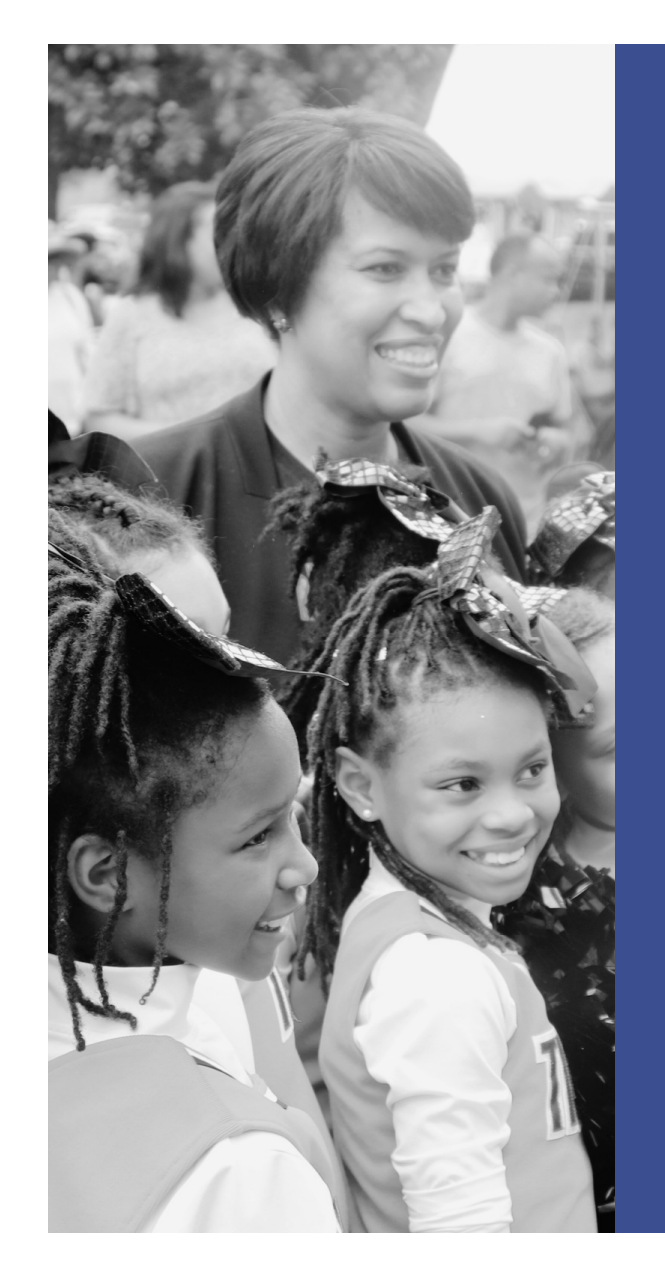

## DIFS Walkthrough

Coordination & Collaboration. Quality. Sustainability. Results.

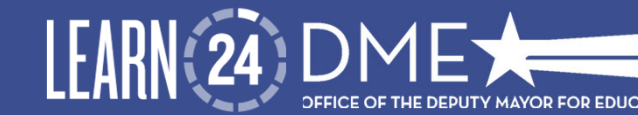

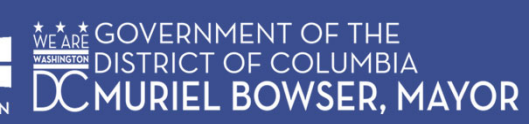

# Agenda

- Invoicing Process
- Most Common Reasons for Invoicing Delays
- Invoicing walkthrough
- Inputting an Invoice into DIFS (Ways to Minimize Errors)
- Important FY25 Financial Dates

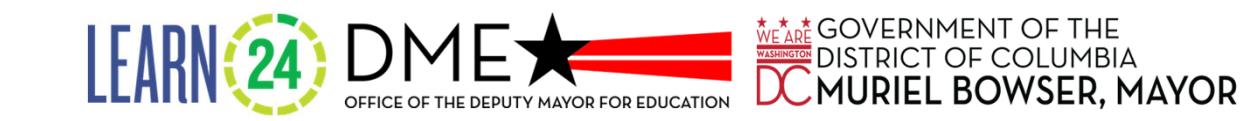

### **Grant Payment - Invoicing Process**

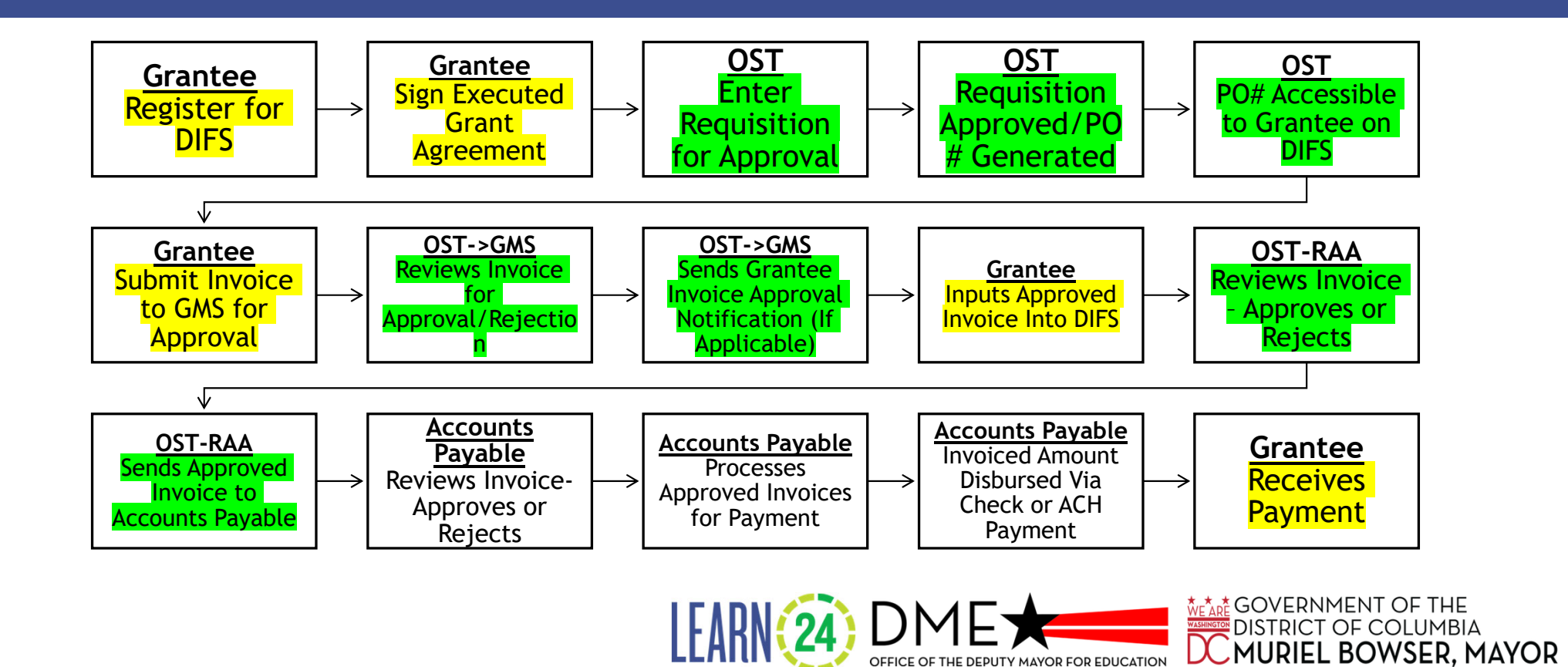

### Most Common Reasons for Invoicing Delays

- Lack of alignment for invoicing #
- Wrong service dates/program periods
- Incorrect dollar amounts entered/captured in system
- Monitoring organizational profile in DIFS for updates

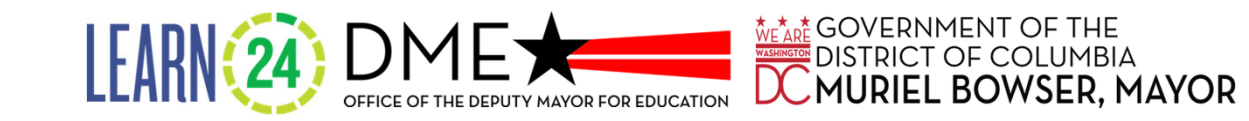

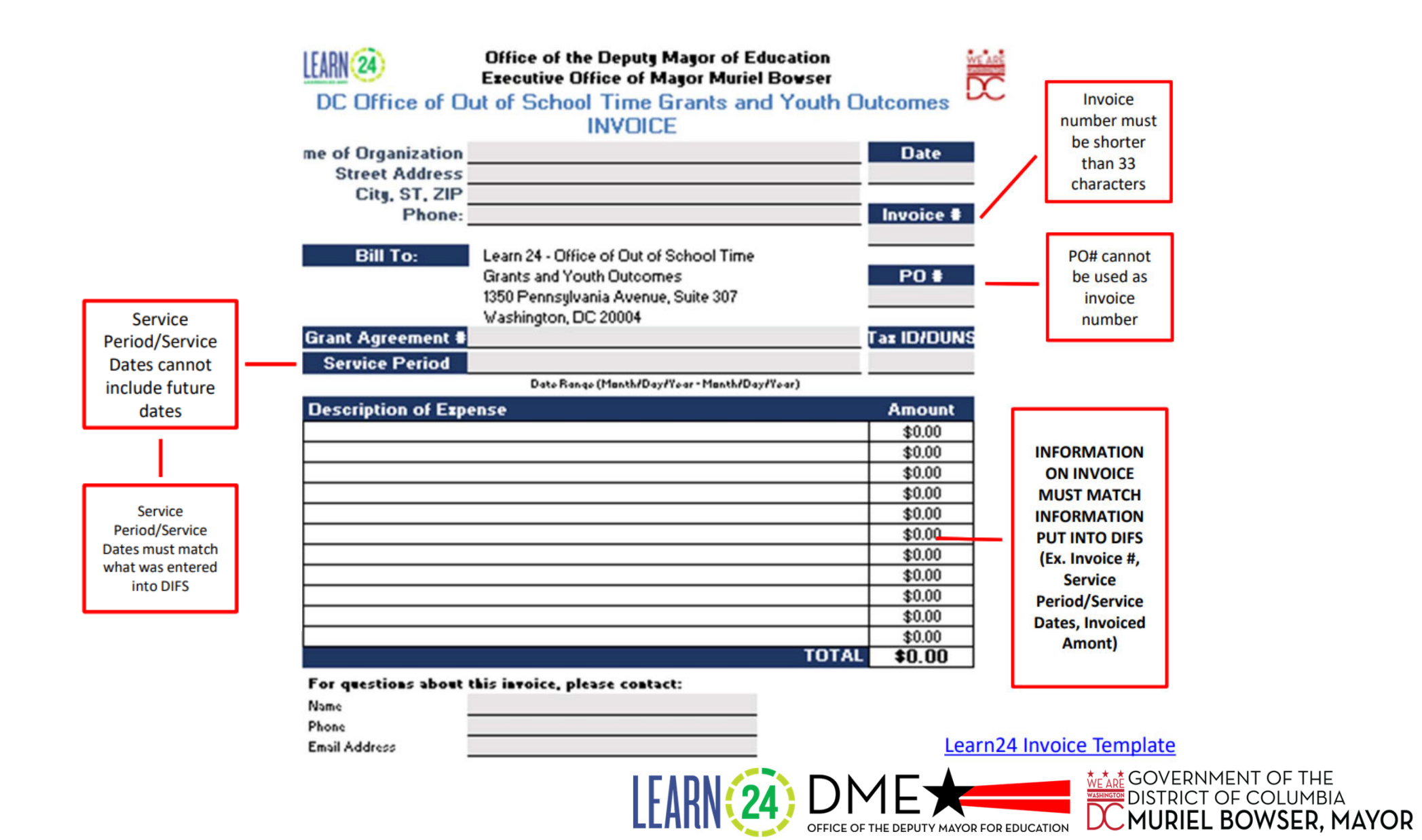

#### Creating an Invoice

Go to the Supplier Portal page.

- A. Click Create Invoice.
- B. Identify and click on your Purchase Order and the Supplier Site information will default.

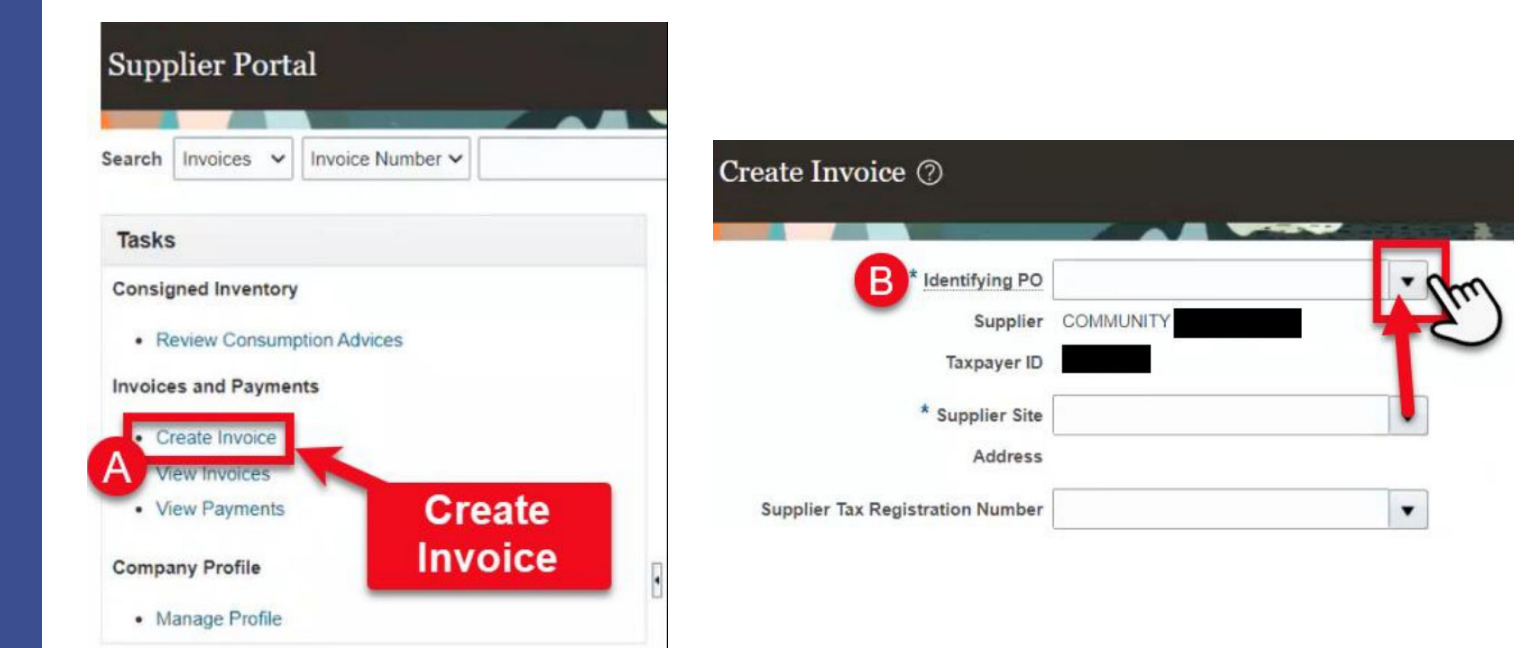

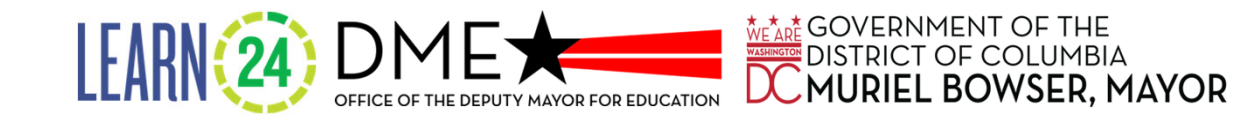

#### Creating an Invoice (Continued)

C. Verify the Supplier Site is the address for the invoice. Select a different site if needed.

E. Description must include service period dates matching the grant agreement and the Learn24 invoice approved by your GMS that you must attach here.

F. Enter the invoice number (which must match the attached Learn24 invoice #). IE 03 is different from 3.

G. Enter the document date (which must match the attached Learn24 invoice date).

H. For type, select <u>Invoice</u> from the dropdown menu.

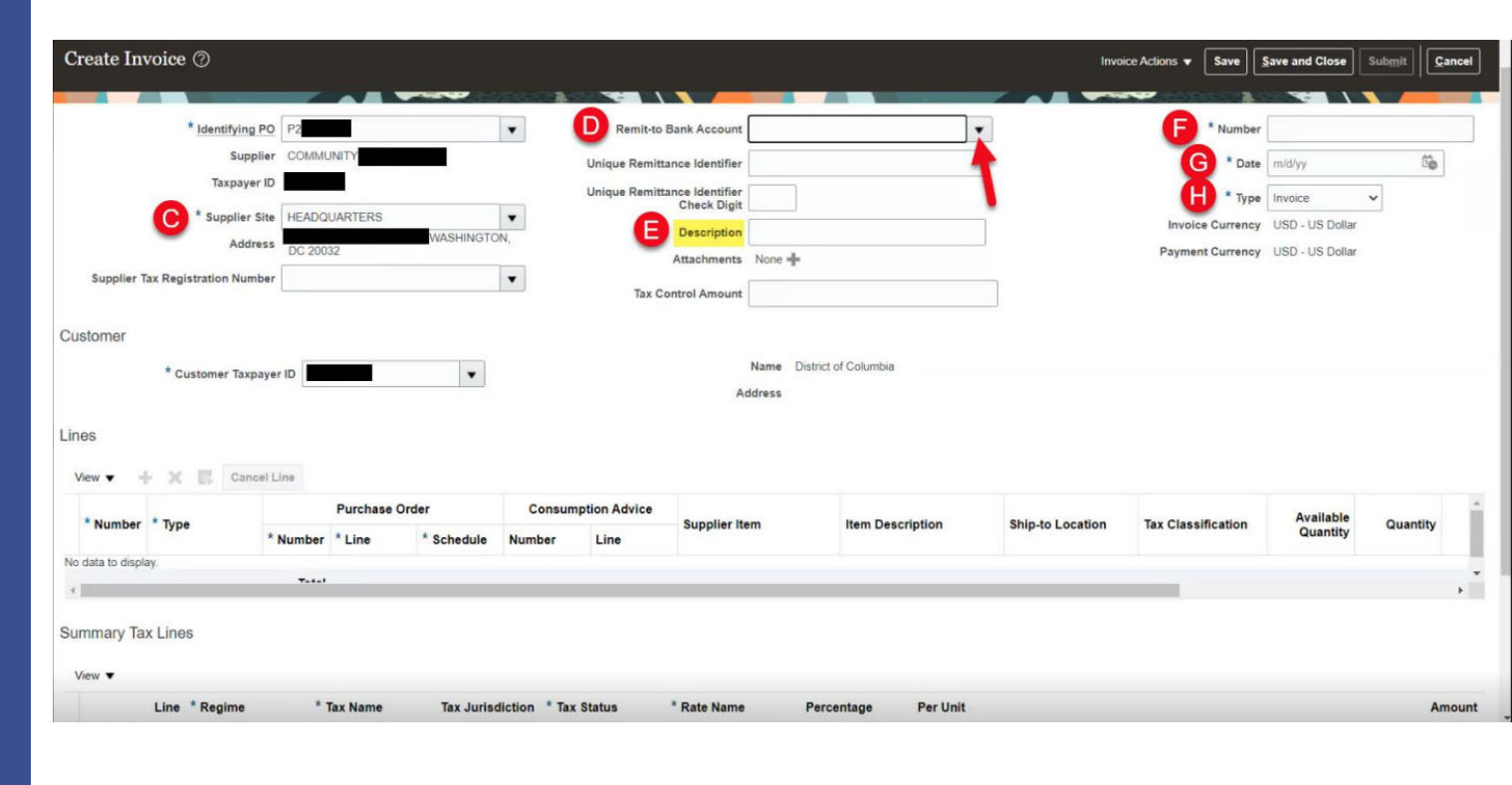

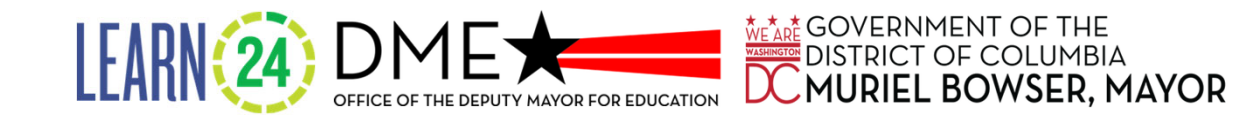

#### Creating an Invoice (Continued)

S. Click the **Submit** button to submit the invoice for approval.

\*If you need to come back and complete the invoice later, click the **Save and Close** button. The invoices will save, and the Create Invoice page will close.\*

T. Click on the X on the message window to close the message.

U. Click on the **Done** button.

END OF PROCESS.

| Create Invoice ②                       |                       |                            |                      |                         |          | Invo      | ice Actions 👻 Save                                  | Save and Close Sub                     | mit Cancel    |
|----------------------------------------|-----------------------|----------------------------|----------------------|-------------------------|----------|-----------|-----------------------------------------------------|----------------------------------------|---------------|
| Identifying PO                         | P23                   | Remit-to B                 | ank Account XXXXXXX  |                         |          |           | * Numbe                                             | r INV-                                 |               |
| Supplier                               | COMMUNITY             | Unious Despitta            |                      |                         |          |           | * 0                                                 |                                        | 12            |
| Taxpayer ID                            |                       | Unique Remittan            | sce Identifier       |                         |          |           | Typ                                                 | e 8/31/23                              | -0            |
| Supplier Site                          | HEADQUARTERS          | T                          | Check Digit          |                         |          |           | Invoice Currenc                                     | USD - US Dollar                        |               |
| Address                                | WASHINGTO<br>DC 20032 | Ν,                         | Description          |                         |          |           | Payment Currenc                                     | y USD - US Dollar                      |               |
| Supplier Tax Registration Number       |                       | •                          | Attachments noga iss | ues on 829 demo.txt 🕂 🕻 | ¢        |           |                                                     |                                        |               |
|                                        |                       | Tax Con                    | ntrol Amount         |                         |          |           |                                                     |                                        |               |
| Customer<br>Customer Taxpayer<br>Lines | r ID v                |                            | Name<br>Address      | District of Columbia    |          |           |                                                     |                                        |               |
| View 🔻 🕂 🗶 🖪 Cancel L                  | ine                   |                            |                      |                         |          |           |                                                     |                                        |               |
| der Consumption                        | Advice                |                            |                      |                         |          |           |                                                     |                                        |               |
| * Schedule Number Lin                  | Supplier Item         | Item Description           | Ship-to Location     | Tax Classification      | Quantity | Quantity  | Unit Price UOM                                      | * Amount                               | Description   |
|                                        |                       | NOOL T-1 0000 00000        |                      |                         |          |           | . 51                                                |                                        |               |
|                                        |                       | NOGA Training US29 - US230 | DC V                 | •                       |          | 2         | 1 EA                                                | 2.00                                   | NOGA Training |
|                                        |                       |                            |                      |                         |          |           |                                                     | 2.00                                   | _             |
| Invoice<br>05-01                       | e INV-P23255          | i05-01 has                 | been s               | ubmitted                | Prin     | table Pag | Create /                                            | ليًا<br>Another Do                     | U             |
|                                        | LEARN                 |                            |                      | MAYOR FOR EDUC          |          |           | Vernmen <sup>-</sup><br>rict of c<br><b>RIEL BO</b> | i of the<br>Columbia<br><b>WSER, M</b> | AYOR          |

**C**MURIEL BOWSER, MAYOR

#### View Invoice Status

A. In the Supplier Portal, click on View Invoice.

B-D. Select one of multiple of the fields and input the required information.

#### E. Click Search.

I. The Invoice Status field displays the following possible statuses:

- Approved Approved for payment
- Canceled Must be resubmitted
- In process Being reviewed for approval
- **Rejected** Will be cancelled by the District's Accounts Payable Dept. Once cancelled, submit a BRAND-NEW invoice that is correct.

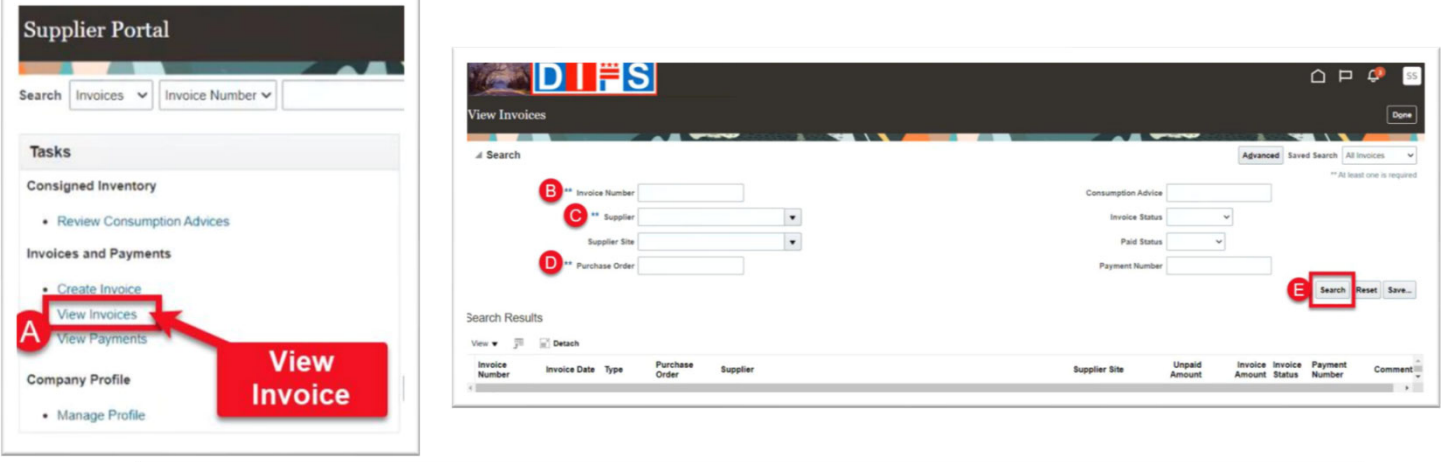

| A Search                                                                                                    |                                                                                                    | _                                                                                        |                                                                                                    |                                                                                                    |   |                                                                                                    |                                                                                                    | Advanced Saved Search                                                                                                    | th All Invoices                                                                      |
|----------------------------------------------------------------------------------------------------|----------------------------------------------------------------------------------------------------|------------------------------------------------------------------------------------------|----------------------------------------------------------------------------------------------------|----------------------------------------------------------------------------------------------------|---|----------------------------------------------------------------------------------------------------|----------------------------------------------------------------------------------------------------|----------------------------------------------------------------------------------------------------|--------------------------------------------------------------------------------------|
|                                                                                                    | ** Invoid                                                                                                    | ce Number                                                                                |                                                                                                    |                                                                                                    |   | Consum                                                                                                    | ption Advice                                                                                                    |                                                                                                    |                                                                                      |
|                                                                                                    |                                                                                                    | Supplier C                                                                               | OMMUNITY                                                                                              |                                                                                                    | • | -                                                                                                    |                                                                                                    |                                                                                                    |                                                                                      |
|                                                                                                    | Su                                                                                                    | pplier Site                                                                              |                                                                                                    |                                                                                                    |   |                                                                                                    | <b>TIP: Expand</b>                                                                                                    | d the columns                                                                                                    |                                                                                      |
|                                                                                                    | ** Purch                                                                                                    | ase Order                                                                                |                                                                                                    |                                                                                                    |   |                                                                                                    | to view the                                                                                                    | information                                                                                                    |                                                                                      |
| •                                                                                                    |                                                                                                    |                                                                                          |                                                                                                    |                                                                                                    |   | _                                                                                                    |                                                                                                    |                                                                                                    |                                                                                      |
| 0                                                                                                    | -                                                                                                    |                                                                                          |                                                                                                    |                                                                                                    |   |                                                                                                    |                                                                                                    |                                                                                                    | earch Reset                                                                          |
| arch Results                                                                                                    | S                                                                                                    |                                                                                          |                                                                                                    |                                                                                                    |   |                                                                                                    |                                                                                                    |                                                                                                    |                                                                                      |
| New 👻 🕅                                                                                                    | C Dututh                                                                                                    |                                                                                          |                                                                                                    |                                                                                                    |   |                                                                                                    | -                                                                                                    |                                                                                                    |                                                                                      |
|                                                                                                    | III.) Detach                                                                                                    |                                                                                          |                                                                                                    |                                                                                                    |   |                                                                                                    | G                                                                                                    |                                                                                                    |                                                                                      |
| Invoice<br>Number                                                                                                    | Invoice ▲ ▼<br>Date                                                                                                    | Туре                                                                                     | Purchase<br>Order                                                                                     | Supplier                                                                                            |   | Supplier Site                                                                                                    | G<br>Unpaid<br>Amount                                                                                                    | Invoice<br>Amount Invoice Status                                                                                                    | Payment<br>Number                                                                    |
| Invoice<br>Number<br>INV-P2325393-                                                                                                    | Invoice A T<br>Date<br>8/18/23                                                                                                 | Type<br>Standard                                                                         | Purchase<br>Order<br>P2325393                                                                         | Supplier                                                                                            |   | Supplier Site                                                                                                    | Unpaid<br>Amount<br>RS 300.00 USD                                                                                                    | Invoice<br>Amount Invoice Status<br>300.00 USD In process                                                                                                    | Payment<br>Number                                                                    |
| Invoice<br>Number<br>INV-P2325393-                                                                                                    | Invoice A<br>Date<br>8/18/23<br>8/18/23                                                                                        | Type<br>Standard<br>Standard                                                             | Purchase<br>Order<br>P2325393<br>P2325389                                                             | Supplier<br>COMMUNITY<br>COMMUNITY                                                                  |   | Supplier Site<br>HEADQUARTE<br>HEADQUARTE                                                                                     | G<br>Unpaid<br>Amount<br>RS 300.00 USD<br>RS 300.00 USD                                                                                                    | Invoice Invoice Status<br>Amount Invoice Status<br>300.00 USD In process<br>300.00 USD In process                                                                                                    | Payment<br>Number                                                                    |
| Invoice<br>Number<br>INV-P2325393<br>INV-2325389-01<br>INV-P2325384                                                                                | Invoice A<br>Date<br>8/18/23<br>8/18/23<br>8/17/23                                                                             | Type<br>Standard<br>Standard<br>Standard                                                 | Purchase<br>Order<br>P2325393<br>P2325389<br>P2325384                                                 | Supplier<br>COMMUNITY<br>COMMUNITY<br>COMMUNITY                                                     |   | Supplier Site<br>HEADQUARTE<br>HEADQUARTE<br>HEADQUARTE                                                                       | G   Unpaid   Amount   RS 300 00 USD   RS 300 00 USD   RS 0.00 USD                                                                                                    | Invoice<br>Amount Invoice Status<br>300.00 USD In process<br>300.00 USD In process<br>200.00 USD Approved                                                                                                   | Payment<br>Number                                                                    |
| Invoice<br>Number<br>INV-P2325393<br>INV-2325389-01<br>INV-P2325384<br>INV-P2325385                                                                | Invoice A<br>Date<br>8/18/23<br>8/18/23<br>8/17/23<br>8/17/23                                                                  | Type<br>Standard<br>Standard<br>Standard<br>Standard                                     | Purchase<br>Order   P2325393   P2325389   P2325384   P2325385                                         | Supplier<br>COMMUNITY<br>COMMUNITY<br>COMMUNITY                                                     |   | Supplier Site<br>HEADQUARTE<br>HEADQUARTE<br>HEADQUARTE<br>HEADQUARTE                                                         | G Unpaid   Amount 300 00 USD   RRS 300 00 USD   RRS 0 00 USD   RRS 0 00 USD   RRS 0 00 USD                                                                                                    | Invoice Invoice Status<br>Source USD In process<br>300.00 USD In process<br>200.00 USD Approved<br>300.00 USD Approved                                                                                      | Payment<br>Number<br>2026220<br>2026221                                              |
| Invoice<br>Number<br>INV-P2325383                                                                                                    | Invoice ▲▼<br>Date<br>8/18/23<br>8/18/23<br>8/17/23<br>8/17/23<br>8/17/23<br>8/14/23                                           | Type<br>Standard<br>Standard<br>Standard<br>Standard<br>Standard                         | Purchase<br>Order<br>P2325393<br>P2325389<br>P2325384<br>P2325385<br>P2325373                         | Supplier<br>COMMUNITY<br>COMMUNITY<br>COMMUNITY<br>COMMUNITY                                        |   | Supplier Site<br>HEADQUARTE<br>HEADQUARTE<br>HEADQUARTE<br>HEADQUARTE<br>HEADQUARTE                                           | Image Image   Unpaid Amount   RRS 300:00 USD   RRS 300:00 USD   RRS 0:00 USD   RRS 0:00 USD   RRS 0:00 USD   RRS 0:00 USD   RRS 0:00 USD                                                                                       | Invoice Status<br>Amount Invoice Status<br>300.00 USD In process<br>200.00 USD Approved<br>300.00 USD Approved                                                                                              | Payment<br>Number<br>2026220<br>2026221<br>2026220                                   |
| Invoice<br>Number<br>NW-P2325393                                                                                                    | Invoice Total   Invoice Total   B/18/23 B/18/23   B/18/23 B/17/23   B/17/23 B/14/23   B/14/23 B/14/23                          | Type<br>Standard<br>Standard<br>Standard<br>Standard<br>Standard<br>Standard             | Purchase<br>Order<br>P2325393<br>P2325389<br>P2325384<br>P2325385<br>P2325375<br>P2325376             | Supplier<br>COMMUNITY<br>COMMUNITY<br>COMMUNITY<br>COMMUNITY<br>COMMUNITY                           |   | Supplier Site<br>HEADQUARTE<br>HEADQUARTE<br>HEADQUARTE<br>HEADQUARTE<br>HEADQUARTE<br>HEADQUARTE                             | Impaid Impaid   Amount 300.00 USD   RRS 300.00 USD   RRS 0.00 USD   RRS 0.00 USD   RRS 0.00 USD   RRS 0.00 USD   RRS 0.00 USD   RRS 0.00 USD   RRS 0.00 USD                                                                    | Invoice Status<br>Sou ou USD In process<br>Sou ou USD In process<br>Sou ou USD Approved<br>Sou ou USD Approved<br>Sou ou USD Approved<br>Sou ou USD Approved                                                | Payment<br>Number<br>2026220<br>2026221<br>2026220<br>2026220<br>2026220             |
| Invoice<br>Number<br>INV-P325389-01<br>INV-P325389-01<br>INV-P2325389-01<br>INV-P2325389-01<br>INV-P2325370                                        | Invoice ↓   Date ↓   8/18/23 ↓   8/18/23 ↓   8/18/23 ↓   8/17/23 ↓   8/17/23 ↓   8/17/23 ↓   8/14/23 ↓   8/14/23 ↓   8/11/23 ↓ | Type<br>Standard<br>Standard<br>Standard<br>Standard<br>Standard<br>Standard<br>Standard | Purchase<br>Order<br>P2325383<br>P2325389<br>P2325384<br>P2325385<br>P2325373<br>P2325376<br>P2325370 | Supplier<br>COMMUNITY<br>COMMUNITY<br>COMMUNITY<br>COMMUNITY<br>COMMUNITY<br>COMMUNITY              |   | Supplier Site<br>HEADQUARTE<br>HEADQUARTE<br>HEADQUARTE<br>HEADQUARTE<br>HEADQUARTE<br>HEADQUARTE                             | Unpaid   Unpaid   IRS 300 00 USD   IRS 300 00 USD   IRS 0.00 USD   IRS 0.00 USD   IRS 0.00 USD   IRS 0.00 USD   IRS 0.00 USD   IRS 0.00 USD   IRS 0.00 USD   IRS 0.00 USD                                                      | Invoice Status<br>Amount Invoice Status<br>200.00 USD In process<br>200.00 USD Approved<br>200.00 USD Approved<br>200.00 USD Approved<br>200.00 USD Approved<br>200.00 USD Approved                         | 2026220<br>2026221<br>2026220<br>2026220<br>2026220<br>2026220                       |
| Invoice<br>Number<br>INV-P325389-01<br>INV-P325384<br>INV-P2325384<br>INV-P2325373<br>INV-P2325375<br>INV-P2325376<br>INV-P2325370<br>INV-P2325370 | Invoice ▼   B18/23 8/18/23   8/18/23 8/17/23   8/17/23 8/17/23   8/14/23 8/14/23   8/14/23 8/11/23   8/11/23 8/11/23           | Type<br>Standard<br>Standard<br>Standard<br>Standard<br>Standard<br>Standard<br>Standard | Purchase   P2325393   P2325389   P2325384   P2325385   P2325373   P2325376   P2325370   P2325370      | Supplier<br>COMMUNITY<br>COMMUNITY<br>COMMUNITY<br>COMMUNITY<br>COMMUNITY<br>COMMUNITY<br>COMMUNITY |   | Supplier Site<br>HEADQUARTE<br>HEADQUARTE<br>HEADQUARTE<br>HEADQUARTE<br>HEADQUARTE<br>HEADQUARTE<br>HEADQUARTE<br>HEADQUARTE | G Unpaid   IRS 300 00 USD   IRS 300 00 USD   IRS 0 00 USD   IRS 0 00 USD   IRS 0 00 USD   IRS 0 00 USD   IRS 0 00 USD   IRS 0 00 USD   IRS 0 00 USD   IRS 0 00 USD   IRS 0 00 USD   IRS 0 00 USD   IRS 0 00 USD   IRS 0 00 USD | Invoice Status<br>Amount Invoice Status<br>200.00 USD In process<br>200.00 USD In process<br>200.00 USD Agenoved<br>200.00 USD Agenoved<br>200.00 USD Agenoved<br>200.00 USD Agenoved<br>40.00 USD Agenoved | 2026220<br>2026220<br>2026220<br>2026220<br>2026220<br>2026220<br>2026220<br>2026220 |

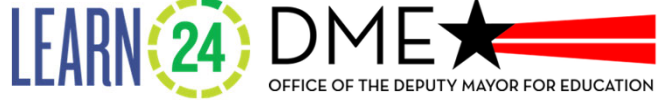

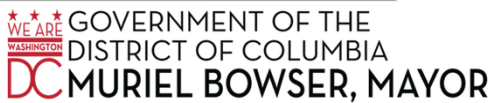

### Important FY25 Financial Dates

| Date               | Task                                                                                        |
|--------------------|---------------------------------------------------------------------------------------------|
| October 1, 2024    | Beginning of fiscal year 2025 (OST puts in requisitions )                                   |
| November 1, 2024   | Estimated date for PO#s to be generated                                                     |
| November 22, 2024  | Deadline for Invoice #1 Approval by GMS $\rightarrow$ Grantee DIFS submission               |
| February 14, 2025  | Deadline for Invoice #2 Approval by GMS $\rightarrow$ Grantee DIFS submission               |
| June 4, 2025       | Submit updated Insurance Review Document (IRD) and Certificate of Insurance to OST for FY26 |
| July 11, 2025      | Deadline for Invoice #3 Approval by GMS $\rightarrow$ Grantee DIFS submission               |
| August 29, 2025    | Deadline for insurance to be deemed compliant by the Office of Risk Management              |
| September 30, 2025 | End of fiscal year                                                                          |

\*Allow 30 days for payments to be processed and 3-5 days for payments to hit bank account.

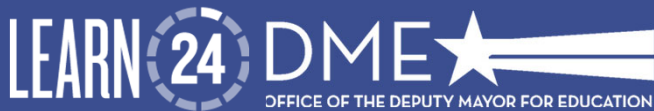

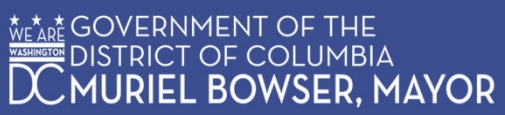

# FAQ

- What do I do if my invoice status is 'rejected'?
  - Email <u>suppliers@dc.gov</u>, or call 202-442-6870 (M-F 8am-5pm) and request for the invoice to be cancelled.
- What should I do if my invoice is 'cancelled'?
  - Reach out to Resource Allocation Analyst to find out why it was cancelled and resubmit without errors.
- How long will it take for me to get paid?
  - Payments take up to 30 days to process and up to 5 days to hit a bank account. If there is an error, which causes the invoice to be rejected or cancelled, the 30-day "clock" begins again, and payment will be delayed.

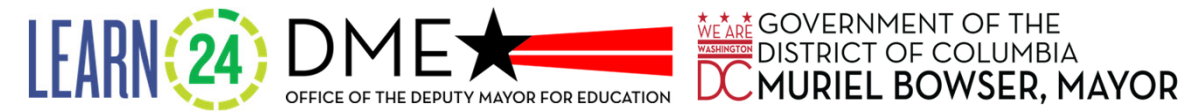

### **Important Contacts**

Aundrea Townsend-Lam, Resource Allocation Analyst aundrea.townsend@dc.gov

Khadija Jones, Operations Specialist khadija.jones1@dc.gov

Tara Lynch, Special Assistant/Office Manager tara.lynch@dc.gov

\*Mondays-Fridays 8:00 am - 5:00 pm\*

Supplier Support Line Hours of Operation: Mondays-Fridays 8:00 am - 5:00 pm (202) 442-6870 Suppliers@dc.gov

DIFS Line Hours of Operation: Mondays-Fridays 7:30 am - 5:00 pm (202) 671-DIFS (3437) Support@difssupport.zendesk.com

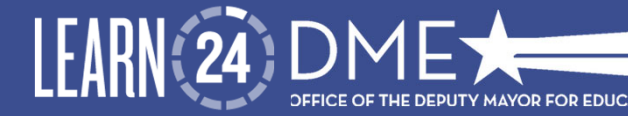

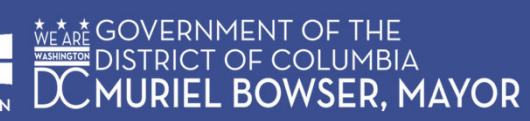